## **All Nations**

## How do I cancel an order / product reservation at All Nations?

01) Access the Control Panel

02) After login click Clients >> Orders or Orders Phone

03) In the request will have the field Cancel Reservation in All Nations, select this field

04) Click on the Update button

The reservation request will automatically be canceled at All Nations.

Unique solution ID: #2121 Author: MFORMULA FAQ Last update: 2017-03-22 15:18